料金表示機能とご利用状況確認方法のご案内

日経テレコン

# ◆料金表示機能(料金ポップアップ)の設定方法

コンテンツを表示する前にポップアップ画面で料金を表示することが可能です。 安心してご利用いただくために是非ご活用ください。

表示できる内容 【見出しを表示する場合】見出しの単価を表示します。 【本文/PDFを表示する場合】本文/PDFの単価と合計金額を表示します。

| ∧ ±_/                                                                                         | 2C+8 A                                                | 口士探这社                    | 0               | 市协告 封备相比,期期方亦再        |                                                            |       |    |
|-----------------------------------------------------------------------------------------------|-------------------------------------------------------|--------------------------|-----------------|-----------------------|------------------------------------------------------------|-------|----|
|                                                                                               | कार्यतः च                                             |                          |                 | <b>丹快杀 州部採择,别闻飞女史</b> | 0 :                                                        | 1469  |    |
| Q、記事検索 —                                                                                      |                                                       |                          | Croose -        |                       |                                                            |       |    |
| > 記事検索                                                                                        | 日本紹                                                   | 済社——2019 PDF表示           |                 |                       |                                                            |       |    |
| > ナビ型記事検索                                                                                     | 2018/0                                                | 09/25 東洋経済会社四季報・未上場会     | 社版 940 文字 PDF有  |                       |                                                            |       |    |
| > リストで検索                                                                                      | 25/1777                                               | •                        | ##~             | - 木立の一部を手子            | 一面像丰                                                       | -     |    |
| 、日本経済新聞(明治から                                                                                  | 251+ C 9                                              |                          | F9 J RECEBR     |                       |                                                            | 200   |    |
| / 戦後まで)                                                                                       |                                                       |                          | ×               |                       |                                                            |       |    |
| > 新着記事                                                                                        | 検索対象媒体の見出し料金表                                         |                          |                 | 選択した本文の料金は 600 円です。   |                                                            |       |    |
| -                                                                                             | 一括尹                                                   | 媒体                       | 単価(円)           | 内訳                    |                                                            |       |    |
| 12 企業検索 -                                                                                     |                                                       | 日本経済新聞朝刊                 | 0               | 媒体                    | 単価(円)                                                      | 件数    | 小言 |
| > 企業給表(回内一括)                                                                                  | ✓ 日本                                                  | 每日新聞                     | 5               | 日本経済新聞朝刊              | 200                                                        | 1     | 20 |
| / 正光沃元(国门 川)                                                                                  | 目 日本紙                                                 | 読売新聞                     | 5               | 日経産業新聞                | 200                                                        | 1     | 20 |
| > 企業検索(海外一括)                                                                                  | 2019                                                  | 日刊工業新聞                   | 10              | 日本経済新聞電子版             | 200                                                        | 1     | 20 |
|                                                                                               |                                                       | ※「見出し」表示                 | 前イメージ           |                       | 表示前イ                                                       | 3     | 60 |
| > 国内企業リスト作成                                                                                   |                                                       | (実际0.76月末は請求者をとめ         | 認くたさい           |                       |                                                            | 1987  |    |
| > 国内企業リスト作成                                                                                   |                                                       |                          |                 |                       | 用水酒でに開始へたさ                                                 | 6.9   |    |
| <ul> <li>&gt; 国内企業リスト作成</li> <li>&gt; StoxPlusベトナム公開企</li> </ul>                              | ✓ 日本: □ 日本:                                           | 「見出しを表示」すると、羽            | 長示した情報につ        | (ERROURI-ALIA)        | <ul> <li>(1) (1) (1) (1) (1) (1) (1) (1) (1) (1)</li></ul> | 0.00  |    |
| <ul> <li>&gt; 国内企業リスト作成</li> <li>&gt; StoxPlusペトナム公開企<br/>業情報</li> </ul>                      | ✓ 日本約 ○ 日本約 2019                                      | 「見出しを表示」すると、<br>いてのみ課金しま | 長示した情報につ<br>Eす。 | 「本文を表示」               | 「すると課金しま                                                   | ः वः  |    |
| <ul> <li>&gt; 国内企業リスト作成</li> <li>&gt; StoxPlusペトナム公開企<br/>業情報</li> <li>&gt; 海外企業情報</li> </ul> | <ul> <li>✓ 日本第</li> <li>2019</li> <li>✓ 人事</li> </ul> | 「見出しを表示」すると、引いてのみ課金しま    | 長示した情報につ<br>ミす。 | 「本文を表示」               | 「すると課金しま                                                   | हतुः, |    |

### 設定方法 画面上部の「1設定」>「2画面表示」を選択します。

| 手サインに切り替え                                      | クリッピング 媒体を探す お問い合わせ !!                   | (す)         (す)         ログアウト           料金確認         ヘレプ         設定         日経テレコン さ/ |
|------------------------------------------------|------------------------------------------|---------------------------------------------------------------------------------------|
| メインコンテンツ –                                     | : @ 赤-ム ③ 殿定 (2)                         | あとで印刷(実行) 画面表示                                                                        |
|                                                | ユーザー名                                    | パスワードの変更                                                                              |
| Q、記事検索 —                                       | <b>ユーザー名:</b> 日経テレコン                     | お知らせ一覧                                                                                |
| > 記事検索                                         | タブ表示                                     | 各種メール設定<br>クリップメール                                                                    |
| > ナビ型記事検索                                      | ログイン時に表示するタブ: 🗌 ニュース 🔲 きょうの新聞            | 格付変更・決算期更新メール nes                                                                     |
| > リストで検索                                       | □ アジア経済ニュース □ 記                          | 業務ニュースメール                                                                             |
| <ul> <li>&gt; 日本経済新聞(明治から<br/>戦後まで)</li> </ul> | □ 人事検索 □ リストで検索<br>□ English Menu □ 外部デー | お知らせメール                                                                               |
| 、 前筆司書                                         | 🔲 法務・知財アーカイブ 📃                           | ノーノ以ノノイノノ 🔄 初日叱尹                                                                      |

#### 「③見出し・本文表示前の料金表・料金の表示」で「表示する」を選択した後、「④保存」をクリックします。

|                    | TEIKOKU DATABANK: |   | 確認画面表示                                                                                                    |  |  |
|--------------------|-------------------|---|----------------------------------------------------------------------------------------------------|--|--|
| > JAPANESE COMPANI |                   | 5 | <b>見出し表示前の件数確認の表示:</b> <ul> <li>         ・</li> <li>         ・</li></ul> |  |  |
| 2                  | 人事検索 一            |   | <b>見出し・本文表示前の料金表・料</b> ● 表示する    ● 表示しない                                                                                                    |  |  |
| >                  | > 人事検索            |   | 金の表示:                                                                                                    |  |  |
| >                  | 日経WHO'S WHO人事     |   | 検索補助機能表示                                                                                                    |  |  |
|                    | , 動川育報            |   | 検索ツールチップの表示: <ul> <li> <li> ● 表示しない </li> </li></ul>                                                                                                    |  |  |
| 12                 | 業界情報 十            |   |                                                                                                    |  |  |
|                    | 新聞トレンド            |   | (4) 保存 キャンセル                                                                                                    |  |  |
| ※専門情報のコンテンツは対象外です。 |                   |   |                                                                                                    |  |  |

# ◆ご利用状況(情報利用料金)の確認方法

## 「日経テレコン」は月額基本料金のほか、<u>出力した情報の単価と件数</u>に応じて 情報利用料金が課金されます。ご利用状況はログイン後の画面にてご確認いただけます。

#### 確認方法

「①料金確認」>「②ご利用状況」を選択します。

「③ご利用月」タブで表示する月を切り替えられます。(当月・前月・前々月から選択) 「④詳細表示」をクリックして頂くと、ご利用日時までご確認いただけます。

### 表示される内容

直前までのご利用状況が表示されます(一部の専門情報メニューは翌日の午後に表示されます)。

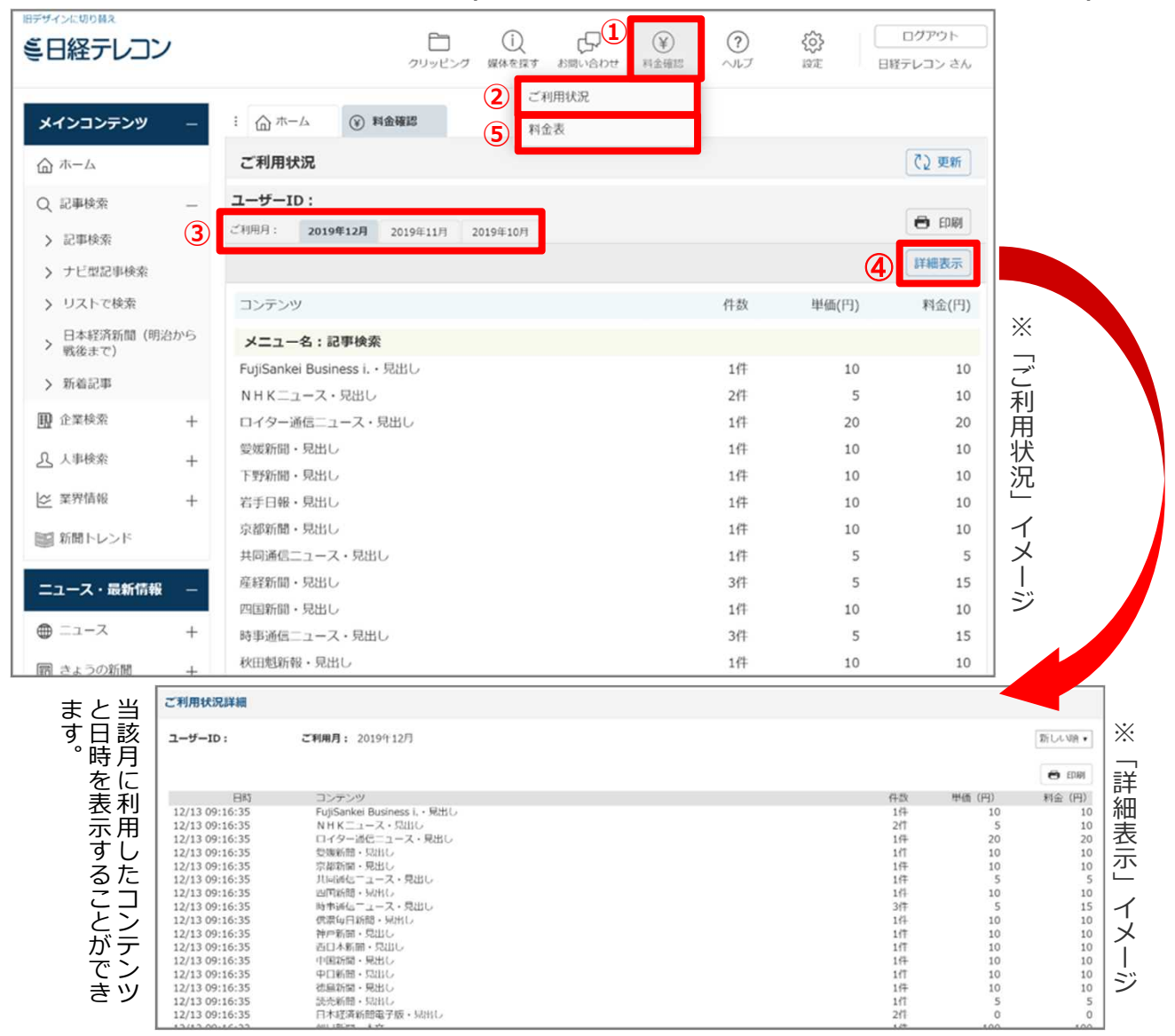

# 情報利用料金について

情報利用料金は媒体によって異なります。料金の詳細は「日経テレコン料金表」をご参照ください。 「①料金確認」>「⑤料金表」を選択してください。

> お問い合わせ先: 株式会社日本経済社 情報事業局 E-Mail:nt21-joho@nks.co.jp 〒104-8176 東京都中央区銀座7-13-20 TEL:03-5550-6546 〒541-0048 大阪市中央区瓦町4-2-14 TEL:06-6231-7423